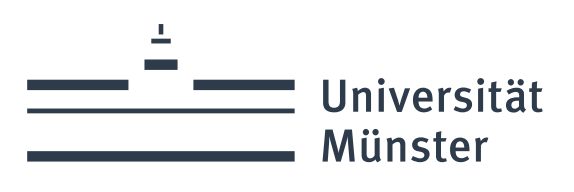

# Anwendungsdokumentation für die Wartelistenfunktion in Indico

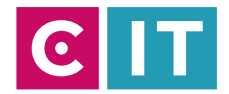

wissen.leben

Redaktion:

Ina Gante Gaspar (WWU IT – Abteilung Methoden und Koordination)

Universität Münster Schlossplatz 2 48149 Münster

Stand: September 2023

# Inhalt

| Einleitung                                        | . 4                                                                                                    |
|---------------------------------------------------|----------------------------------------------------------------------------------------------------|
| Vorbereitende Einstellungen                       | . 4                                                                                                    |
| Nutzung der Warteliste                            | . 4                                                                                                    |
| Besonderheiten                                    | . 6                                                                                                    |
| . Kapazität nachträglich erhöhen                  | . 6                                                                                                    |
| . Nachträglich/ händisch auf die Wartliste setzen | . 7                                                                                                    |
| . Warteliste und Begleitpersonen                  | . 7                                                                                                    |
|                                                   | Einleitung<br>Vorbereitende Einstellungen<br>Nutzung der Warteliste<br>Besonderheiten<br>Kapazität nachträglich erhöhen<br>Nachträglich/ händisch auf die Wartliste setzen<br>Warteliste und Begleitpersonen |

# 1. Einleitung

Im Veranstaltungstool Indico des CERN gibt es die Möglichkeit die Teilnehmerzahl einer Veranstaltung zu begrenzen. Sobald die Obergrenze der Teilnehmenden erreicht ist, können sich keine weiteren Teilnehmenden anmelden. Der Anmeldebutton ist nicht mehr sichtbar. Im Indico Standard gibt es aktuell keine Wartelistenfunktion. Als Work-Around kann die Veranstaltung als "moderiert" eingestellt werden, sodass der Veranstalter jede Anmeldung bestätigen muss. Dadurch kann zwar die genaue Teilnehmerzahl inklusive Nachrücker eingehalten werden. Aber besonders bei großen Veranstaltungen ist der Aufwand enorm.

Die Veranstalter\*innen wünschen sich daher eine Wartelistenfunktion, bei der alle relevanten Informationen aus dem Anmeldeformular abgefragt und gespeichert werden, und die es den Veranstalter\*innen ermöglicht, möglichst einfach Teilnehmende nachrücken zu lassen. Glücklicherweise kann das CIT dieses Feature jetzt bereitstellen. Mit dem letzten großen Update auf Indico 3.2.7 können sogar Begleitpersonen mitgezählt werden.

# 2. Vorbereitende Einstellungen

Die Wartelistenfunktion aktivieren Sie unter "Features", indem Sie den Schalter für Wartelisten nach rechts schieben.

Wartelisten

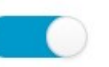

Gibt Veranstaltungsleitern die Möglichkeit, eine Warteliste für alle Anmeldeformulare für diese Veranstaltung zu pflegen

Anschließend erscheint in der linken Menüleiste ein neuer Eintrag "Wartelisten" (bzw. "waiting lists").

Wenn Sie zusätzlich die Teilnehmerzahl unter den allgemeinen Einstellungen begrenzen, ist die Warteliste eingeschaltet.

| Anmeldungen begrenzen |                                                     |
|-----------------------|-----------------------------------------------------|
|                       | Ob eine Obergrenze an Registrierungen vorhanden ist |
| Kapazität *           | 2                                                   |
|                       | Maximale Anzahl an Anmeldungen                      |

# 3. Nutzung der Warteliste

Sobald die Obergrenze der Teilnehmer erreicht ist, wird in der Anmeldemaske ein Button "Auf die Warteliste setzen" bzw. "Add to Waiting list" sichtbar.

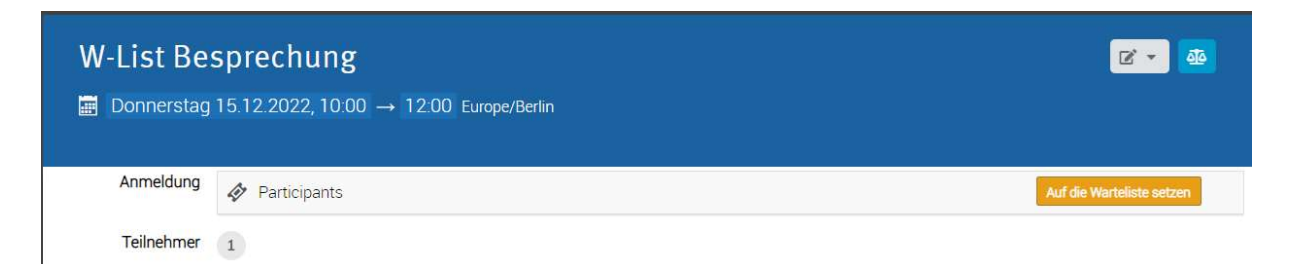

Dieser Button führt zum Anmeldeformular mit dem Hinweis "Die Teilnehmerliste ist voll. Sie werden in die Wartliste für diese Veranstaltung aufgenommen."

## **W-List Besprechung**

#### Teilnahmewunsch

Participants

| Die Teilnehmerliste ist voll.<br>Sie werden in die Warteliste für diese Veranstaltur | g aufgenommen. |
|--------------------------------------------------------------------------------------|----------------|
|--------------------------------------------------------------------------------------|----------------|

Falls der/die Teilnehmer\*in bereits auf der Warteliste ist, wird ihm dies auch angezeigt. Wie bei den regulären Anmeldungen, kann der/die Teilnehmer\*in sich von der Warteliste streichen lassen.

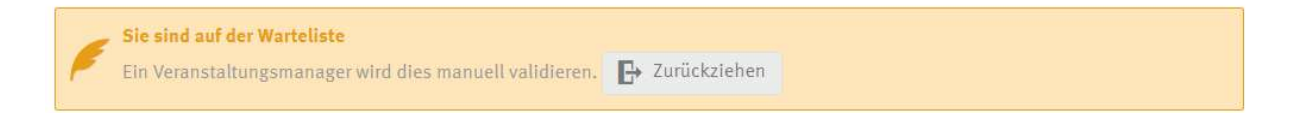

Mit dem Erreichen der Kapazitätsgrenze der Veranstaltung, wird sie auf "Bestätigung durch Veranstalter\*in erforderlich" gestellt, so dass der/die Veranstalter\*in ab jetzt weitere Teilnehmende für die Veranstaltung freigeben muss, bspw. für das Nachrücken oder wenn sich die Kapazität der Veranstaltung erhöht hat.

Auf der Teilnehmerliste sind wartende Teilnehmer\*innen erkennbar an dem Flag "waiting-list" und dem Status "Anstehend" bzw. "Pending".

**Vorsicht:** Sollten Sie das Flag "waiting-list" entfernen, wird der/ die Teilnehmer\*in auch von der Warteliste entfernt.

| ID | Vollst. Name | Title | Email Address   | Affiliation | Anmeldedatum      | Status        | Tags         |
|----|--------------|-------|-----------------|-------------|-------------------|---------------|--------------|
| #1 | Donald duck  |       | d.duck@yahoo.de |             | 25.10.2022, 10:09 | Abgeschlossen |              |
| #4 | Tina Tumer   |       | t.tumer@gmx.de  |             | 06.12.2022, 09:28 | Anstehend     | waiting-list |

In der linken Menüleiste finden Sie den Menüpunkt "Warteliste" / "waiting list". Wenn Sie ihn anklicken, erhalten Sie bei Besprechungen eine Zeile, bei Konferenzen mit mehreren Anmeldeformularen (und entsprechend Teilnehmerlisten) pro Teilnehmerliste eine Zeile. Durch Klick auf den Stift am Ende der Zeile, öffnen Sie die entsprechende Warteliste.

| Einstellungen          | Wartelis | sten               |                  |                    |                  |         |
|------------------------|----------|--------------------|------------------|--------------------|------------------|---------|
| 🧱 Zeitplan             | ID       | Titel              | Aktive Registrie | Auf der Warteliste | Zulassungsgrenze | Offen?  |
| Zugriffsschutz         | 379      | Participants       | 2                | 1                  | 1                | Offen 🖉 |
| 💁 Datenschutz          |          | en en construction |                  |                    |                  | 200 m   |
| Organisation           |          |                    |                  |                    |                  |         |
| Materialien            |          |                    |                  |                    |                  |         |
| Erinnerungen           |          |                    |                  |                    |                  |         |
| Rollen der Beteiligten |          |                    |                  |                    |                  |         |
| Teilnehmer             |          |                    |                  |                    |                  |         |
| 1000                   |          |                    |                  |                    |                  |         |

Auf der Warteliste befinden sich nur die wartenden Teilnehmer\*innen. Markieren Sie einen oder mehrere wartende Teilnehmer\*innen, können Sie die Funktion "Nachrücken" oder "Ablehnen" nutzen.

| Warte | liste (Participant | :s)      |                 |             |                   |           |              |
|-------|--------------------|----------|-----------------|-------------|-------------------|-----------|--------------|
| ٠ ک   | 🗸 Nachrücken 🛞 A   | Ablehnen |                 |             |                   |           |              |
| ID    | Vollst. Name       | Title    | Email Address   | Affiliation | Anmeldedatum      | Status    | Tags         |
| #4    | Tina Turner        |          | t.turner@gmx.de |             | 06.12.2022, 09:28 | Anstehend | waiting-list |

Durch "Nachrücken" verschwindet das Flag "waiting-list". Der/Die Teilnehmer\*in ist nur noch in der Teilnehmerliste sichtbar. Der Status ändert sich auf "abgeschlossen"/ "completed" oder bei Bezahlveranstaltungen auf "Warten auf Zahlung" / "awaiting payment".

|                       |                           |             |                                                                                                | Vorgang bestätigen                                        |      |  |  |
|-----------------------|---------------------------|-------------|------------------------------------------------------------------------------------------------|-----------------------------------------------------------|------|--|--|
| √ *                   | 👻 🗸 Nachrücken 🛞 Ablehnen |             | 🛞 Ablehnen                                                                                     | Möchten Sie die ausgewählten Anmeldungen wirklich von der |      |  |  |
| ID Vollst. Name Title |                           | Title       | Warteliste nachrücken lassen? Dies löst eine Benachrichtigung p<br>Mail für jeden Anmelder aus | ber E-                                                    |      |  |  |
| 2 #                   | 4                         | Tina Turner | -                                                                                              | OK Abbrook                                                | shon |  |  |

In der ausgelösten E-Mail steht entweder, dass die Anmeldung abgeschlossen ist oder dass der Bezahlvorgang noch abgeschlossen werden muss.

## 4. Besonderheiten

### a. Kapazität nachträglich erhöhen

Es ist möglich die Kapazität nachträglich zu erhöhen. Zu beachten ist, dass die Einstellung der Veranstaltung noch auf "Bestätigung durch Veranstalter\*in erforderlich" steht. Sollen sich weitere Teilnehmer\*innen ohne Bestätigung anmelden können, ändern Sie vorher diese Einstellung unter allgemeine Einstellungen.

 

 Teilnahmebestätigung durch Veranstalter erforderlich
 Anmeldungen müssen vom Manager bestätigt werden, wenn eingeschaltet.

## b. Nachträglich/ händisch auf die Wartliste setzen

Falls es Anmeldungen im Status "Anstehend" / "Pending" gibt, die bisher nicht auf der Warteliste sind, können diese durch Setzen des "waiting-list" Tags auf die Warteliste gesetzt werden.

| -  | 🗘 Liste anpassen | 📫 Anmelden - | 🛅 Entfernen      | Exportieren + | Importieren | Aktionen + | Moderation -             | Check-in Funktionen 👻 | × *           |
|----|------------------|--------------|------------------|---------------|-------------|------------|--------------------------|-----------------------|---------------|
| ID | Vollst. Name     | Title        | e Email Addre    | 55            |             | E-Mail     | childer drucken          | meldedatum            | Status        |
| #6 | Jörg Bentmann    |              | j.bentmann(      | @yahoo.de     |             | Tickets d  | lrucken<br>herunterladen | .12.2022, 10:20       | Anstehend     |
| #1 | Donald duck      |              | d.duck@yah       | oo.de         |             | Tags bea   | irbeiten                 | .10.2022, 10:09       | Abgeschlossen |
|    |                  |              |                  |               |             |            |                          |                       |               |
| ID | Vollst. Name     | Title E      | mail Address     |               | Affiliat    | ion Anm    | eldedatum                | Status                | Tags          |
| #6 | Jörg Bentmann    | j.           | bentmann@yahoo.d | e             |             | 06.1       | 2.2022, 10:20            | Anstehend             | waiting-list  |

Das bedeutet, bei einer Veranstaltung mit der Einstellung "Bestätigung durch Veranstalter\*in erforderlich", kann auch nachträglich die Warteliste aktiviert und gefüllt werden.

## c. Warteliste und Begleitpersonen

Seit dem letzten großen Update bietet Indico spezielle Felder für Begleitpersonen an. Mit Hilfe dieser Felder werden auch im Standard die begleitenden Teilnehmer\*innen für die Anmeldegrenze mitgezählt.

Zunächst fügen Sie im Anmeldeformular ein Feld des Typs "Begleitende Personen" bzw. "Accompanying persons" hinzu. Dort können Sie auch eine maximale Anzahl an begleitenden Personen und einen Veranstaltungspreis pro Person festlegen. Wichtig für das Mitzählen der Teilnehmer zur Gesamtteilnehmerzahl für die Obergrenze und auch für die Warteliste, ist das Setzen des Häkchens "Begleitpersonen werden auf die Registrierungsgrenze angerechnet". Neues Feld hinzufügen Begleitende Personen 🝷

| Begleitpersonen                               |                                        |    |
|-----------------------------------------------|----------------------------------------|----|
| Beschreibung                                  |                                        |    |
|                                               |                                        |    |
|                                               |                                        | /  |
| Sie können Markdown oder HTML-                | Fags zum Formatieren nutzen            |    |
| Preis                                         |                                        |    |
| 10                                            |                                        | 0  |
| laximum pro Teilnehmer                        |                                        |    |
| 2                                             |                                        | <> |
| <ul> <li>Begleitpersonen werden au</li> </ul> | f die Registrierungsgrenze angerechnet |    |
| /erweildauer (Wochen)                         |                                        |    |
|                                               |                                        | \$ |
|                                               |                                        |    |

Nun können nach Beispiel im Screenshot zwei Begleitpersonen pro angemeldeter/m Teilnehmer\*in mitkommen für einen Preis von 10€ pro Person. Sollte diese Anmeldung direkt auf die Warteliste gesetzt werden, sind es drei Personen auf der Warteliste für diese Anmeldung.